# **Configure Finesse 12.0 Agent to Agent Chat**

# Contents

Introduction **Prerequisites** Requirements **Components Used Background Information** Configure Pre-Installation Tasks for Cisco Unified IM and Presence Service Installation of Cisco Unified IM and Presence Service Post-Installation Tasks for IM and Presence Service Create UC Service Profile Optional for finesse agent chat user, this is standard for Jabber client) Create Service Profile (Optional for finesse agent chat user, this is standard for Jabber client) Create SIP Trunk Security Profile Configuration Create SIP Trunk to IM & Presence Add SIP Trunk in IM & Presence Associate agents with IM & Presence Activation of Services in IM & Presence Verify Troubleshoot Related Information

## Introduction

This document describes how to configure Finesse agent to agent chat in Finesse 12.0 release.

# Prerequisites

### Requirements

Cisco recommends that you have knowledge of these topics:

- Cisco Unified Contact Center Enterprise (UCCE)
- Cisco Unified Communication Manager
- Cisco IM&P Presence
- Cisco Finesse

### **Components Used**

The information in this document is based on these software and hardware versions:

Cisco Finesse version 12.0 and above

- Cisco Unified Communication Manager version 12.5 and above
- Cisco IM & Presence version 12.5 and above

The information in this document was created from the devices in a specific lab environment. All of the devices used in this document started with a cleared (default) configuration. If your network is live, ensure that you understand the potential impact of any command.

## **Background Information**

Since Cisco Finesse replaced Cisco Agent Desktop (CAD) as the agent desktop software, the agent to agent chat function is not available until this Finesse release 12.0 and above.

The Finesse agent to agent chat utilizes the Cisco IMP server as the 3rd part XMPP client integration which is HTTP over BOSH.

# Configure

1. After the installation of Finesse server, you need to add the Desktop Chat server via the **https://Finesse-server-ip/cfadmin** in the **Setting** section in Desktop Chat Server Setting, as shown in the image.

Note: you need to enter FQDN of your IMP server here

| Desktop Chat Server Settings                                               |                                                                                                    |  |  |  |  |  |  |  |
|----------------------------------------------------------------------------|----------------------------------------------------------------------------------------------------|--|--|--|--|--|--|--|
| Nets: Desiring chat is supported on Oran United Preserves 12.5 and higher. |                                                                                                    |  |  |  |  |  |  |  |
| Primary Chat Server                                                        | Hinary Chat Server https://ingr03.xolor11tec.53854tpbinding                                                                                                    |  |  |  |  |  |  |  |
| Secondary Chut Server                                                      | Secondary Char Server International International Internat |  |  |  |  |  |  |  |
|                                                                            |                                                                                                    |  |  |  |  |  |  |  |

2. These steps need to be done in the Cisco Unified Communication Manager and Cisco Unified IM&P Server.

# Pre-Installation Tasks for Cisco Unified IM and Presence Service

Step 1. Log in to Cisco Unified Communication Manager Administration.

- Step 2. Navigate to **System > Server**.
- Step 3. Click Add New.
- Step 4. Select Server Type as CUCM IM and Presence and click Next.
- Step 5. Fill details, as shown in the image, and click on Save.

| Server Configuration                           |                      |  |  |  |  |  |  |  |
|------------------------------------------------|----------------------|--|--|--|--|--|--|--|
| 🔜 Save 🗙 Delete 👍 Add New                      |                      |  |  |  |  |  |  |  |
| - Status                                       |                      |  |  |  |  |  |  |  |
| U Status: Ready                                |                      |  |  |  |  |  |  |  |
| Server Information                             |                      |  |  |  |  |  |  |  |
| Server Type                                    | CUCM IM and Presence |  |  |  |  |  |  |  |
| Database Replication                           | Publisher            |  |  |  |  |  |  |  |
| Fully Qualified Domain Name/IP Address*        | 10.66.75.138         |  |  |  |  |  |  |  |
| IM and Presence Domain**                       | voice11.tac          |  |  |  |  |  |  |  |
| IPv6 Address (for dual IPv4/IPv6)              |                      |  |  |  |  |  |  |  |
| Description                                    | Description          |  |  |  |  |  |  |  |
| - IM and Presence Server Information           |                      |  |  |  |  |  |  |  |
| Presence Redundancy Group DefaultCUPSubcluster |                      |  |  |  |  |  |  |  |
| Assigned Users 5 users                         |                      |  |  |  |  |  |  |  |
| Presence Server Status                         |                      |  |  |  |  |  |  |  |

## Installation of Cisco Unified IM and Presence Service

Step 1. Install the IM and Presence server as subscriber to Cisco Unified Communication Manager

Step 2. Multiple subscribers to Cisco Unified Communication Manager can be added.

### **Post-Installation Tasks for IM and Presence Service**

# Create UC Service Profile Optional for finesse agent chat user, this is standard for Jabber client)

Step 1. Log in to Cisco Unified Communication Manager Administration.

#### Step 2. Navigate to User Management > User Settings > UC Service.

- Step 3. Click on Add New.
- Step 4. Select UC Service Type as IM and Presence.
- Step 5. Fill details, as shown in the image, and click on Save.

| UC Service Configuration | on                                      |
|--------------------------|-----------------------------------------|
| 🕞 Save 🗶 Delete          | [ Copy 🎦 Reset 🥖 Apply Config 🕂 Add New |
| Status                   |                                         |
| i Status: Ready          |                                         |
| UC Service Information   |                                         |
| UC Service Type:         | IM and Presence                         |
| Product Type*            | Unified CM (IM and Presence)            |
| Name*                    | imp125                                  |
| Description              |                                         |
| Host Name/IP Address*    | 10.66.75.138                            |
| Save Delete              | Copy Reset Apply Config Add New         |

# Create Service Profile (Optional for finesse agent chat user, this is standard for Jabber client)

Step 1. Log in to Cisco Unified Communication Manager Administration.

- Step 2. Navigate to User Management > User Settings > Service Profile.
- Step 3. Click on Add New.
- Step 4. Fill details, as shown in the image, and click on Save.

| Service Profile Configuration |                                               |  |  |  |  |  |  |
|-------------------------------|-----------------------------------------------|--|--|--|--|--|--|
| Save                          | 🗙 Delete [ Copy 🕂 Add New                     |  |  |  |  |  |  |
| Status                        | Ready                                         |  |  |  |  |  |  |
| Service Pro                   | file Information                              |  |  |  |  |  |  |
| Name*                         | JabberForWindows                              |  |  |  |  |  |  |
| Description                   |                                               |  |  |  |  |  |  |
| 🗹 Make thi                    | is the default service profile for the system |  |  |  |  |  |  |

| - IM and Presence Profile |               |            |  |  |  |  |
|---------------------------|---------------|------------|--|--|--|--|
| Primary                   | imp125        | ٥          |  |  |  |  |
| Secondary                 | <none></none> | ٢          |  |  |  |  |
| Tertiary                  | <none></none> | $\diamond$ |  |  |  |  |

### **Create SIP Trunk Security Profile Configuration**

- step 1. Log in to Cisco Unified Communication Manager Administration.
- Step 2. Navigate to **System > Security > SIP truck Security Profile**.
- Step 3. Click on Add New.
- Step 4. Fill details, as shown in the image, and click on Save.

| SIP Trunk Security Profile Configuration             |                                                       |
|------------------------------------------------------|-------------------------------------------------------|
| 🔜 Save 🗙 Delete 📄 Copy 🎦 Reset 💡                     | 🖉 Apply Config 👍 Add New                              |
| - Status                                             |                                                       |
| (i) Add successful                                   |                                                       |
| Reset of the trunk is required to have changes ta    | ke effect.                                            |
| SIP Trunk Security Profile Information               |                                                       |
| Name*                                                | Non Secure SIP Trunk Profile for IMP                  |
| Description                                          | Non Secure SIP Trunk Profile authenticated by null St |
| Device Security Mode                                 | Non Secure                                            |
| Incoming Transport Type*                             | TCP+UDP 0                                             |
| Outgoing Transport Type                              | TCP                                                   |
| Enable Digest Authentication                         |                                                       |
| Nonce Validity Time (mins)*                          | 600                                                   |
| Secure Certificate Subject or Subject Alternate Name |                                                       |
|                                                      |                                                       |
|                                                      |                                                       |
|                                                      |                                                       |
|                                                      |                                                       |
|                                                      |                                                       |
| Incoming Port*                                       | 5080                                                  |
| Enable Application level authorization               | 0000                                                  |
| Accept presence subscription                         |                                                       |
| Accept out-of-dialog refer**                         |                                                       |
| Accept unsolicited notification                      |                                                       |
| Accept replaces header                               |                                                       |
|                                                      |                                                       |

### **Create SIP Trunk to IM & Presence**

Step 1. Log in to Cisco Unified Communication Manager Administration.

Step 2. Navigate to **Device > Trunk.** 

Step 3. Click on Add New.

Step 4. Fill details, as shown in the image, and click on Save.

| Trunk Configuration                      |                                                |                          |                  |  |  |  |  |  |
|------------------------------------------|------------------------------------------------|--------------------------|------------------|--|--|--|--|--|
| 🔜 Save 🗶 Delete 🎦 Reset 🕂                | Add New                                        |                          |                  |  |  |  |  |  |
| Status                                   |                                                |                          |                  |  |  |  |  |  |
| i Status: Ready                          |                                                |                          |                  |  |  |  |  |  |
| SIP Trunk Status                         |                                                |                          |                  |  |  |  |  |  |
| Service Status: Unknown                  |                                                |                          |                  |  |  |  |  |  |
| Duration: Unknown                        |                                                |                          |                  |  |  |  |  |  |
| Device Information                       |                                                |                          |                  |  |  |  |  |  |
| Product:                                 |                                                | SIP Trunk                |                  |  |  |  |  |  |
| Device Protocol:                         |                                                | SIP                      |                  |  |  |  |  |  |
| Trunk Service Type                       |                                                | None(Default)            |                  |  |  |  |  |  |
| Device Name*                             |                                                | uc125cups-sip-trunk      |                  |  |  |  |  |  |
| Description                              |                                                | uc125cups-sip-trunk      |                  |  |  |  |  |  |
| Device Pool*                             |                                                | Default                  | 0                |  |  |  |  |  |
| Common Device Configuration              |                                                | < None >                 | 0                |  |  |  |  |  |
| Call Classification*                     |                                                | Use System Default       | 0                |  |  |  |  |  |
| Media Resource Group List                |                                                | < None >                 | 0                |  |  |  |  |  |
| Location*                                |                                                | Hub_None                 | •                |  |  |  |  |  |
| AAR Group                                |                                                | < None >                 | •                |  |  |  |  |  |
| Tunneled Protocol*                       |                                                | None                     | •                |  |  |  |  |  |
| QSIG Variant*                            |                                                | No Changes               | 0                |  |  |  |  |  |
| ASN.1 ROSE OID Encoding*                 |                                                | No Changes               | 0                |  |  |  |  |  |
| Packet Capture Mode*                     |                                                | None                     | 0                |  |  |  |  |  |
| Packet Capture Duration                  |                                                | 0                        |                  |  |  |  |  |  |
| SIP Information                          |                                                |                          |                  |  |  |  |  |  |
| Destination                              |                                                |                          |                  |  |  |  |  |  |
| Destination Address is an SRV            |                                                |                          |                  |  |  |  |  |  |
| Destination Address                      |                                                | Destination Address IPv6 | Destination Port |  |  |  |  |  |
| 1* 10.66.75.138                          |                                                |                          | 5060             |  |  |  |  |  |
| MTP Preferred Originating Codec*         | 711ulaw                                        | 0                        |                  |  |  |  |  |  |
| BLF Presence Group*                      | Standard Prese                                 | ince group               |                  |  |  |  |  |  |
| SIP Trunk Security Profile*              | Non Secure SIF                                 | P Trunk Profile for IMP  |                  |  |  |  |  |  |
| Rerouting Calling Search Space           | < None >                                       |                          |                  |  |  |  |  |  |
| Out-Of-Dialog Refer Calling Search Space |                                                |                          |                  |  |  |  |  |  |
| SUBSCRIBE Calling Search Space           | < None >                                       | 0                        |                  |  |  |  |  |  |
| SIP Profile*                             | SIP Profile* Standard SIP Profile View Details |                          |                  |  |  |  |  |  |
| DTMF Signaling Method*                   | ITMF Signaling Method* O Preference            |                          |                  |  |  |  |  |  |

#### Add SIP Trunk in IM & Presence

Step 1. Log in Cisco Unified IM & Presence Administration.

Step 2. Navigate to **Presence > Gateways.** 

Step 3. Click on Add New.

Step 4. Fill details, as shown in the image, and click on Save.

| 🚽 Save 🗙 Delete 👍 Add New                                                                                 |                                                                |                            |
|----------------------------------------------------------------------------------------------------|----------------------------------------------------------------|----------------------------|
| Status                                                                                                    |                                                                |                            |
| Status: Ready                                                                                             |                                                                |                            |
| i i i i i i i i i i i i i i i i i i i                                                                     | ommunications manager)                                         |                            |
| You can configure a Cisco Unified Communications M status).                                               | lanager server as a presence galeway. The IM and Presence      | ce Service will then trigg |
| You can configure a Cisco Unified Communications M<br>status).<br>Presence Gateway Type*                  | lanager server as a presence galeway. The IM and Presence CUCM | ce Service will then trigg |
| You can configure a Cisco Unified Communications M<br>status).<br>Presence Gateway Type*<br>Description * | CUCM                                                           | ce Service will then trigg |

Step 5. Navigate to **Presence > Settings > Standard Configuration**.

Step 6. Configure the pressence settings, as shown in the image and click on Save.

| Presence Settings                                        |                                 |          |
|----------------------------------------------------------|---------------------------------|----------|
| Save                                                     |                                 |          |
| Status                                                   |                                 |          |
| (i) Status: Ready                                        |                                 |          |
| Presence Settings                                        |                                 |          |
| Cluster ID*                                              | StandAloneCluster7c776          |          |
| Enable evailability sharing                              |                                 |          |
| Allow users to view the availability of other users with | out being prompted for approval |          |
| NOTE: this option must be turned on for SIP clients (    | a function property             |          |
| Enable use of Email Address for Inter-domain Federa      | Son                             |          |
| Maximum Contact List Size (per user)*                    | 200                             | No Limit |
| Maximum Watchers (per user)*                             | 200                             | No Limit |
| CUCM IM and Presence Publish Trunk                       | uc125cups-sip-trunk             |          |

### Associate agents with IM & Presence

Step 1. Log in to Cisco Unified Communication Manager Administration.

- Step 2. Go to User Management > End User.
- Step 3. Find and select one of the Agent.
- Step 4. Configure, as shown in the image, and click on Save.

| Service Settings   |                                                                                                    |     |
|--------------------|----------------------------------------------------------------------------------------------------|-----|
| Home Cluster       |                                                                                                    |     |
| Enable User for    | Infled CM IM and Presence (Configure IM and Presence in the associated UC Service Profile)                     |     |
| include me         | ting information in presence(Requires Exchange Presence Gateway to be configured on CUCM IM and Presence serve | er) |
| Presence Vew       | ar for User                                                                                                    |     |
| UC Service Profile | Use System Default( "JabberForWindows" )                                                                       |     |

## **Activation of Services in IM & Presence**

Step 1. Log in Cisco Unified IM & Presence Serviceability.

Step 2. navigate to Tools > Service Activation.

Step 3. Select IM & Presence Server.

Step 4. Activate Cisco SIP Proxy, Cisco Presence Engine, Cisco XCP Text Conference Manager, Cisco XCP Web Connection Manager, Cisco XCP Connection Manager and Cisco XCP Authentication Service, as shown in the image.

| Select     | Server                                                                                                    |                                                                                                    |                                                                                                    |
|------------|----------------------------------------------------------------------------------------------------|----------------------------------------------------------------------------------------------------|----------------------------------------------------------------------------------------------------|
| Server     | 10.66.75.138-CUCM IM and Presence 📴 Go                                                                                                    |                                                                                                    |                                                                                                    |
| Datab      | se and Admin Services                                                                                                    |                                                                                                    |                                                                                                    |
|            | Service Name                                                                                                    | Status                                                                                                    | Activation Status                                                                                                    |
| 0          | Cisco AXL Web Service                                                                                                    | Started                                                                                                    | Activated                                                                                                    |
|            | Cisco Bulk Provisioning Service                                                                                                    | Starled                                                                                                    | Activated                                                                                                    |
| Perfor     | mance and Monitoring Services                                                                                                    |                                                                                                    |                                                                                                    |
|            | Service Name                                                                                                    | Status                                                                                                    | Activation Status                                                                                                    |
|            |                                                                                                    |                                                                                                    |                                                                                                    |
| 0          | Cisco Serviceability Reporter                                                                                                    | Started                                                                                                    | Activated                                                                                                    |
| )<br>M and | Cisco Serviceability Reporter Presence Services Service Name                                                                                                    | Started                                                                                                    | Activated<br>Activation Status                                                                                                    |
| )<br>M and | Cisco Serviceability Reporter Presence Services Service Name Cisco SIP Proxy                                                                                                    | Started<br>Status<br>Started                                                                                                    | Activated Activation Status Activated                                                                                                    |
| O IM and   | Cisco Serviceability Reporter  Presence Services  Service Name  Cisco SIP Proxy  Cisco Presence Engine                                                                                                    | Started<br>Status<br>Started<br>Started                                                                                                    | Activated<br>Activation Status<br>Activated<br>Activated                                                                                                    |
| M and      | Cisco Serviceability Reporter  Presence Services  Service Name  Cisco SIP Proxy  Cisco Presence Engine  Cisco XCP Text Conference Manager                                                                  | Started<br>Status<br>Started<br>Started<br>Started<br>Started                                                                                               | Activated<br>Activation Status<br>Activated<br>Activated<br>Activated                                                                                                    |
| M and      | Cisco Serviceability Reporter  Presence Services  Service Name  Cisco SIP Proxy  Cisco Presence Engine  Cisco XCP Text Conference Manager  Cisco XCP Web Connection Manager                                | Started<br>Status<br>Started<br>Started<br>Started<br>Started<br>Started                                                                                    | Activated<br>Activation Status<br>Activated<br>Activated<br>Activated                                                                                                    |
|            | Cisco Serviceability Reporter   Presence Services  Service Name  Cisco SIP Proxy  Cisco Presence Engine  Cisco XCP Text Conference Manager  Cisco XCP Web Connection Manager  Cisco XCP Connection Manager | Started<br>Status<br>Started<br>Started<br>Started<br>Started<br>Started<br>Started                                                                         | Activated<br>Activation Status<br>Activated<br>Activated<br>Activated<br>Activated<br>Activated                                                                                                    |
|            | Cisco Serviceability Reporter                                                                                                    | Started<br>Status<br>Started<br>Started<br>Started<br>Started<br>Started<br>Started<br>Started                                                              | Activated<br>Activation Status<br>Activated<br>Activated<br>Activated<br>Activated<br>Activated<br>Activated                                                                                                    |
|            | Cisco Serviceability Reporter                                                                                                    | Started<br>Started<br>Started<br>Started<br>Started<br>Started<br>Started<br>Started<br>Not Running                                                         | Activated<br>Activation Status<br>Activated<br>Activated<br>Activated<br>Activated<br>Activated<br>Activated<br>Activated                                                                                            |
|            | Cisco Serviceability Reporter                                                                                                    | Started<br>Status<br>Started<br>Started<br>Started<br>Started<br>Started<br>Started<br>Not Running<br>Not Running                                           | Activated<br>Activation Status<br>Activated<br>Activated<br>Activated<br>Activated<br>Activated<br>Activated<br>Activated<br>Activated<br>Activated                                                                  |
|            | Cisco Serviceability Reporter                                                                                                    | Started<br>Started<br>Started<br>Started<br>Started<br>Started<br>Started<br>Started<br>Not Running<br>Not Running<br>Not Running                           | Activated<br>Activated<br>Activated<br>Activated<br>Activated<br>Activated<br>Activated<br>Activated<br>Activated<br>Activated<br>Activated<br>Activated<br>Activated<br>Activated                                   |
|            | Cisco Serviceability Reporter                                                                                                    | Started<br>Started<br>Started<br>Started<br>Started<br>Started<br>Started<br>Started<br>Not Running<br>Not Running<br>Not Running<br>Not Running<br>Started | Activated<br>Activation Status<br>Activated<br>Activated<br>Activated<br>Activated<br>Activated<br>Activated<br>Activated<br>Activated<br>Activated<br>Activated<br>Activated<br>Activated<br>Activated<br>Activated |

Step 5. Verify Agents are sync to IM & Presence Administration (System Presence Topology).

After these steps, you are able to log in to the IM&P enabled users in the Finesse agent desktop

| Cisco Finesse 🚫 Not Ready ~ |         |          |       |            |    |        |       |            |                                    |
|-----------------------------|---------|----------|-------|------------|----|--------|-------|------------|------------------------------------|
| Queue Statistics            |         |          |       |            |    |        |       |            |                                    |
| Course Manage 4             | # Colle | May Taxa | Death | Not Dearty |    | Active |       |            | • A Q Search                       |
| Queue Name 🔺                | # Calls | Max Time | ready | Not Ready  | In | Out    | Other | Ready (Pen |                                    |
| cucm12                      | 0       | 00:00:00 | 0     | 2          | 0  | 0      | 0     | 0          | Available                          |
| IPCC                        | 0       | 00:00:00 | 0     | 1          | 0  | 0      | 0     | 0          | e Away tac                         |
|                             |         |          |       |            |    |        |       |            | <ul> <li>Do Not Disturb</li> </ul> |
|                             |         |          |       |            |    |        |       |            | Sign Out                           |
|                             |         |          |       |            |    |        |       |            |                                    |

3. For the contact search to work in Finesse agent chat, you need to configure the 3rd party clients LDAP server and LDAP setting.

Step 1. Log in Cisco Unified IM & Presence Administration.

#### Step 2. Navigate to Application > Third-Party Clents > Third-Party LDAP Servers.

Step 3. Click on Add New.

Step 4. Fill details, as shown in the image, and click on Save.

| diala<br>cisco                         | Cisco Unif<br>For Cisco Unified | fied CM IM a | nd Presence<br>Solutions | e Administration      |               |                 |  |  |
|----------------------------------------|---------------------------------|--------------|--------------------------|-----------------------|---------------|-----------------|--|--|
| System -                               | Presence -                      | Messaging -  | Application -            | Bulk Administration - | Diagnostics - | Help 🗸          |  |  |
| LDAP Server - Third-Party XMPP Clients |                                 |              |                          |                       |               |                 |  |  |
| Save 🔀 Delete 🗋 Copy 🕂 Add New         |                                 |              |                          |                       |               |                 |  |  |
| <mark>_Status</mark> –                 |                                 |              |                          |                       |               |                 |  |  |
| i Status: Ready                        |                                 |              |                          |                       |               |                 |  |  |
| LDAP Server - Third-Party XMPP Clients |                                 |              |                          |                       |               |                 |  |  |
| Server I                               | )*                              |              |                          |                       | imp125        |                 |  |  |
| Hostnam                                | ie*                             |              |                          |                       | 10.66.75.2    | 211             |  |  |
| Port*                                  |                                 |              |                          |                       | 389           |                 |  |  |
| Usemam                                 | ne*                             |              |                          |                       | administra    | tor@voice11.tac |  |  |
| Passwor                                | d*                              |              |                          |                       | •••••         |                 |  |  |
| Confirm                                | Password*                       |              |                          |                       | ••••••        |                 |  |  |
| 🗆 Enab                                 | le SSL                          |              |                          |                       |               |                 |  |  |
| - Save                                 | Delete                          | Copy Add     | New                      |                       |               |                 |  |  |
|                                        |                                 |              |                          |                       |               |                 |  |  |

Step 5. Log in Cisco Unified IM & Presence Administration.

#### Step 6. Navigate to Application > Third-Party Clents > Third-Party LDAP Settings.

- Step 7. Click on LDAP Server 1\*.
- Step 8. Select the above LDAP Server.

| LDAP Settings - Third-Party XMPP Clients                                                                                                    |                            |                |  |  |  |  |  |  |
|----------------------------------------------------------------------------------------------------|----------------------------|----------------|--|--|--|--|--|--|
| Save 🗶 Delete                                                                                                    |                            |                |  |  |  |  |  |  |
| Status                                                                                                    |                            |                |  |  |  |  |  |  |
| i Status: Ready                                                                                                    |                            |                |  |  |  |  |  |  |
| LDAP Settings - Third-Party XMPP Clients                                                                                                    |                            |                |  |  |  |  |  |  |
| You must specify the LDAP settings that will allow the IM and Presence Service to successfully perform contact search for third party XMPP clients |                            |                |  |  |  |  |  |  |
| LDAP Server Type*                                                                                                    | Microsoft Active Directory | Reset Defaults |  |  |  |  |  |  |
| User Object Class *                                                                                                    | user                       |                |  |  |  |  |  |  |
| Base Context*                                                                                                    | cn=Users,dc=voice11,dc=tac |                |  |  |  |  |  |  |
| User Attribute*                                                                                                    | SamAccountName             |                |  |  |  |  |  |  |
| LDAP Server 1*                                                                                                    | imp125                     |                |  |  |  |  |  |  |
| LDAP Server 2                                                                                                    | None >                     |                |  |  |  |  |  |  |
| LDAP Server 3                                                                                                    | None >                     |                |  |  |  |  |  |  |
|                                                                                                    |                            |                |  |  |  |  |  |  |

You can search the contact in the Finesse agent Chat window now.

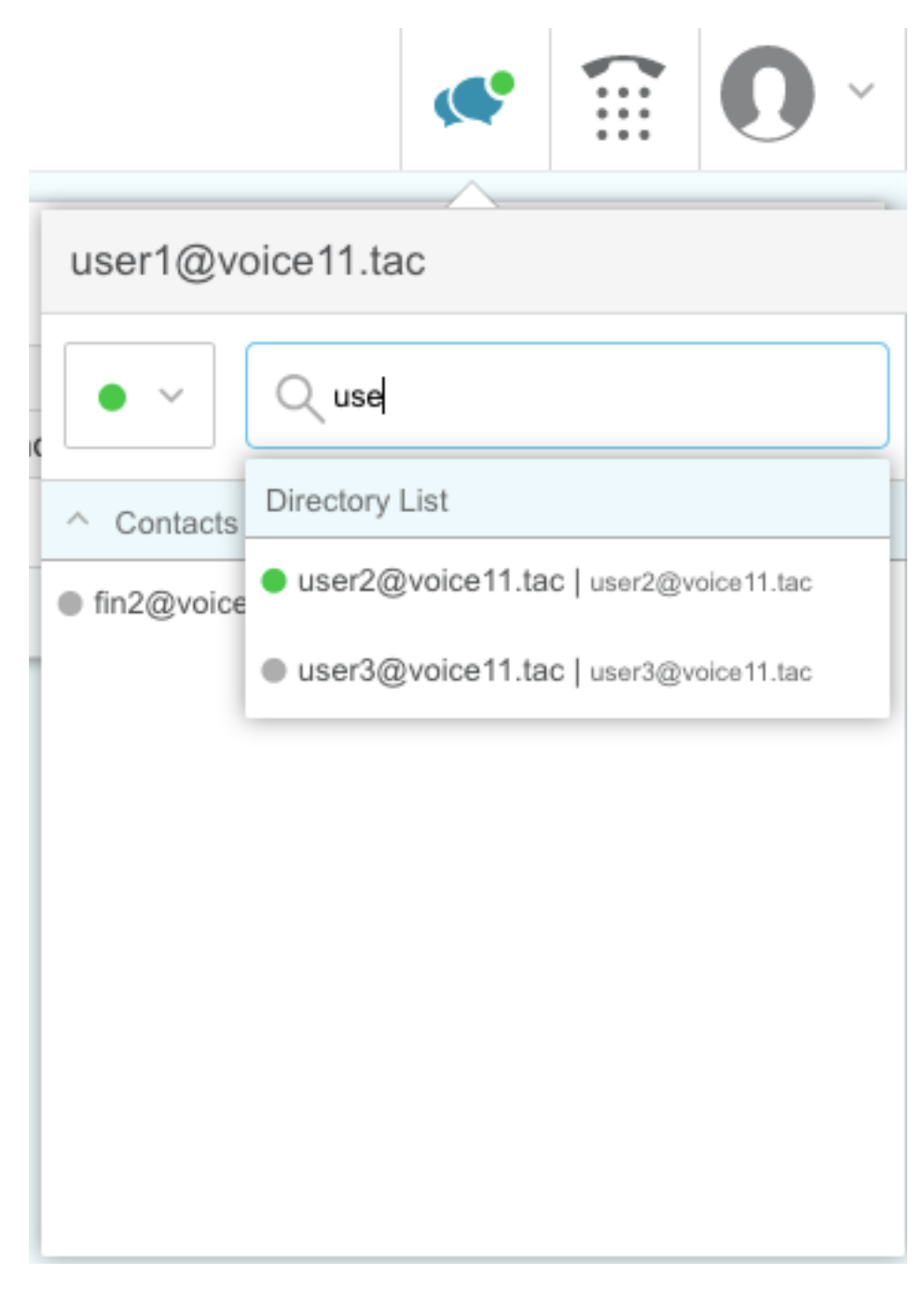

**Note**: The local users in the Cisco Unified IM&P server can not be searched, only LDAP users can be added into the contacts in the Cisco Finesse agent chat.

Note: The XCP Router service needs to be restarted for the changes.

# Verify

There is currently no verification procedure available for this configuration.

# Troubleshoot

There is currently no specific troubleshoot information available for this configuration.

# **Related Information**

- <u>Cisco Finesse Desktop User Guide for Unified Contact Center EnterpriseRelease 12.0(1)</u>
- <u>Cisco Finesse Administration Guide Release 12.0(1)</u>
- <u>Cisco Collaboration System 12.x Solution Reference Network Designs (SRND)</u>
- <u>Technical Support & Documentation Cisco Systems</u>